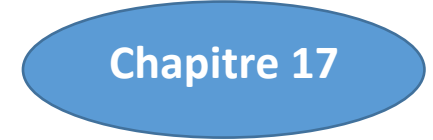

# **MISE A JOUR SUR L'APPLICATION E-F**

Un critère de valeur très important pour une carte topographique est son actualité. Les possibilités d'une mise à jour régulière jouent un rôle important lors de la conception d'une carte topographique.

### 17.1. Processus de Mise à Jour

#### 17.1.1. Importation des couches sous QGis

Etablissement de la connexion QGIS-Post GIS :

Pour cela, lancer Quantum GIS 2.8.2 en double-cliquant sur son raccourci ou en allant dans le menu « Démarrer »\ tous les programmes.

Pour réaliser la connexion entre le client lourd et le serveur de base de données, nous devrons créer une connexion enregistrée en cliquant sur le bouton « Ajouter une couche PostGIS » de la barre d'outils de l'interface principale :

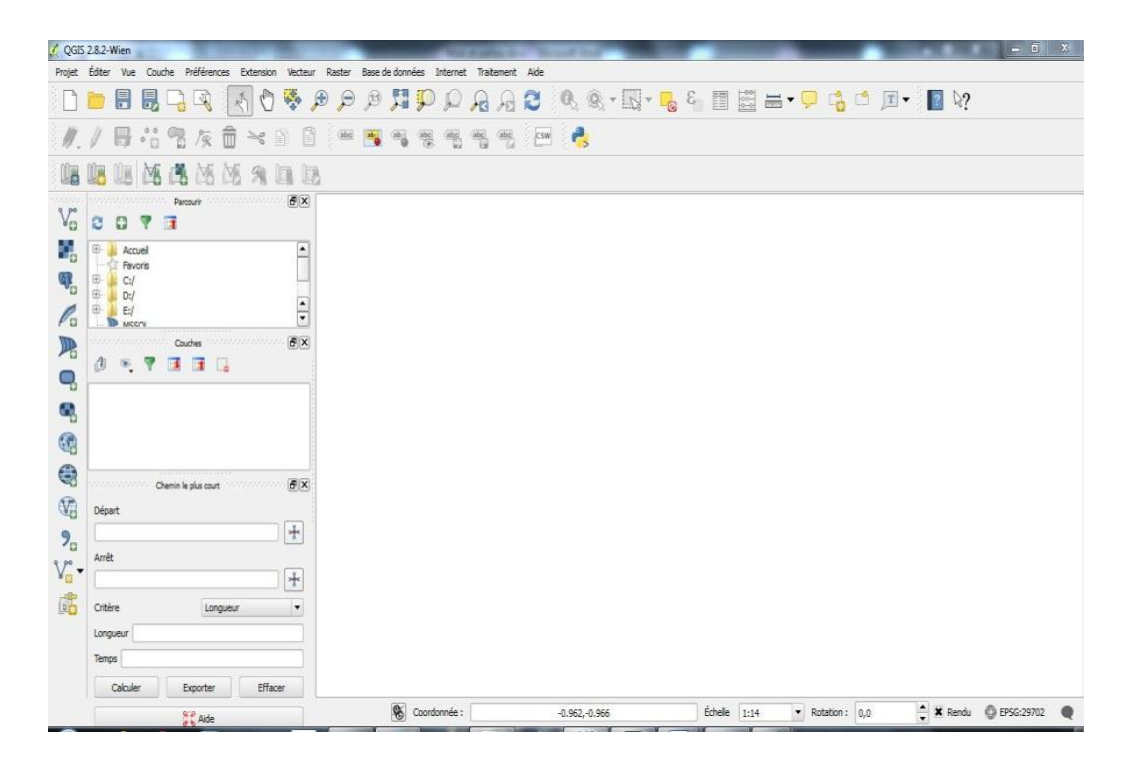

Figure 33:Fenêtre principale du client lourd QGIS:

La fenêtre « Ajouter une ou plusieurs tables PostGIS» apparaît et nous devons cliquer sur « Nouveau

» pour accéder au gestionnaire de connexion

| midra            |                   |         |                 | (            |               |
|------------------|-------------------|---------|-----------------|--------------|---------------|
| Connecter        | Nouveau           | Éditer  | Effacer         | Charger      | Enregistrer   |
| Schéma           | Table             | Colonne | Type de Données | Type spatial | SRID          |
|                  |                   |         |                 |              |               |
|                  |                   |         |                 |              |               |
|                  |                   |         |                 |              |               |
|                  |                   |         |                 |              |               |
|                  |                   |         |                 |              |               |
|                  |                   |         |                 |              |               |
|                  |                   |         |                 |              |               |
|                  |                   |         |                 |              |               |
|                  |                   |         |                 |              |               |
| 1                |                   |         |                 |              | •             |
| Lister les table | is sans géométrie | ****    |                 | Garder la    | fenêtre ouver |

Figure 34:Ajout d'une table PostGIS

Lorsque la fenêtre « **Créer une nouvelle connexion PostGIS** » apparaît, nous procédons au remplissage des paramètres de connexion à PostGIS.

|                                                                                           | velle connexion PostGIS                                                                            | 63                    |
|-------------------------------------------------------------------------------------------|----------------------------------------------------------------------------------------------------|-----------------------|
| Information de c                                                                          | onnexion                                                                                           |                       |
| Nom                                                                                       | miara                                                                                              |                       |
| Service                                                                                   |                                                                                                    |                       |
| Hôte                                                                                      | localhost                                                                                          |                       |
| Port                                                                                      | 5432                                                                                               |                       |
| Base de <mark>don</mark> nées                                                             | plof                                                                                               |                       |
| node SSL                                                                                  | désactive                                                                                          |                       |
| Nom d'utilisateur                                                                         | postgres                                                                                           |                       |
| Mot de Passe                                                                              | [ •••••                                                                                            |                       |
|                                                                                           |                                                                                                    |                       |
| N'afficher que                                                                            | Ie Connexion S geometry_co<br>Ire OK S (GEOMETRY)                                                  | lumns)                |
| N'afficher que<br>Ne pas résoud                                                           | Ire OK (GEOMETRY)                                                                                  | lumn <mark>s</mark> ) |
| Nafficher que<br>Ne pas résoud<br>Ne regarder q<br>Lister les table                       | le Connexion S<br>Ire OK (GEOMETRY)                                                                | lumns)                |
| N'afficher que<br>Ne pas résoud<br>Ne regarder q<br>Lister les table<br>Utiliser la table | le Connexion S<br>s geometry_co<br>re OK<br>une<br>es sans géométries<br>a de métadonnées estimées | lumns)                |

Figure 35:Création d'une connexion PostGIS

Le tableau ci-dessous explique la manière dont nous procédons au remplissage :

Tableau 6:Paramètre de connexion au serveur de BDD PostGIS

| Paramètres de     | connexion PostGIS                                                                                                    |
|-------------------|----------------------------------------------------------------------------------------------------|
| Paramètre         | Description                                                                                                    |
| Nom               | Un nom pour cette connexion. Il peut être identique à Base de données.                                                                                                    |
| Hôte              | Nom pour l'hôte de la base de données. Il<br>doit s'agir d'un nom existant,<br>car il sera utilisé pour ouvrir une connexion<br>Telnet ou interroger l'hôte.<br>Si la base de données est sur le même<br>ordinateur que QGIS, mettons<br>simplement local host.                                                                                                    |
| Base de données   | Nom de la base de données.                                                                                                    |
| Port              | Numéro de port que le serveur de base de<br>données PostgreSQL écoute.<br>Le port par défaut est 5432.                                                                                                    |
| Nom d'utilisateur | Nom d'utilisateur utilisé pour se connecter à la base de données.                                                                                                    |
| Mot de passe      | Mot de passe utilisé avec le Nom<br>d'utilisateur pour se connecter à la<br>base de données.                                                                                                    |
| Mode SSL          | Comment sera négociée la connexion SSL<br>avec le serveur. Voici-les options :<br>– désactiver : essayer une connexion SSL non<br>cryptée uniquement<br>– permettre : essayer une connexion non-<br>SSL. Si cela échoue, essayer<br>une connexion SSL ;<br>– préférer (par défaut) : essayer une<br>connexion SSL. Si cela échoue<br>une connexion non-SSL ;<br>– requiert : essayer seulement une<br>connexion SSL<br>Il faut noter qu'une accélération massive du<br>rendu des couches Post GIS<br>peut être obtenue en désactivant le SSL dans<br>l'éditeur de connexion. |

Une fois que tous les paramètres et les options sont définis, nous pouvons tester la connexion en cliquant sur le bouton « **Tester la connexion** » afin d'assurer l'établissement de la connexion.

Si la connexion est réussie, nous avons accès à la base de données dans Postgis, il s'affiche comme suit :

| Connecter                                                                                                    | Nouveau                                                                                                    | Éditer Effa                                                                                                    | acer                                                                                                    | Charger                                                                                                    | ▼<br>Sauvegarder    |
|----------------------------------------------------------------------------------------------------|----------------------------------------------------------------------------------------------------|----------------------------------------------------------------------------------------------------|----------------------------------------------------------------------------------------------------|----------------------------------------------------------------------------------------------------|---------------------|
| Schéma 🛆                                                                                                    | Table                                                                                                    | Туре                                                                                                    | Colonne géométriqi                                                                                                    | SRID                                                                                                    | Colonne de clé prin |
| public<br>public<br>public<br>public<br>public<br>public<br>public<br>public<br>public<br>public<br>public<br>public<br>public<br>public | Cadastre<br>Certificat<br>Plan_regulier<br>Requisition<br>Titre<br>ass<br>domaine_public<br>vue_cadastre<br>vue_certificat<br>vue_pr<br>vue_requisition<br>vue_titre | <ul> <li>Polygone</li> <li>Polygone</li> </ul> | the_geom<br>the_geom<br>the_geom<br>the_geom<br>the_geom<br>the_geom<br>the_geom<br>the_geom<br>the_geom<br>the_geom<br>the_geom | 29702<br>29702<br>29702<br>29702<br>29702<br>29702<br>29702<br>29702<br>29702<br>29702<br>29702<br>29702<br>29702 |                     |
| <ul> <li>Lister les tables :</li> </ul>                                                                                                  | sans géométries                                                                                                    |                                                                                                    | ]                                                                                                    |                                                                                                    | •                   |

Figure 36:Liste des couches dans la base de données « E-F »

On peut modifier, ajouter ou supprimer les données dans une table.

#### 17.2.2. Mise à jour des couches

Généralement, les dessins dans tous les Services Topographique à Madagascar sont numérisés et géoréferencés sous Autocad-Covadis. Comme montre la figure ci-dessous.

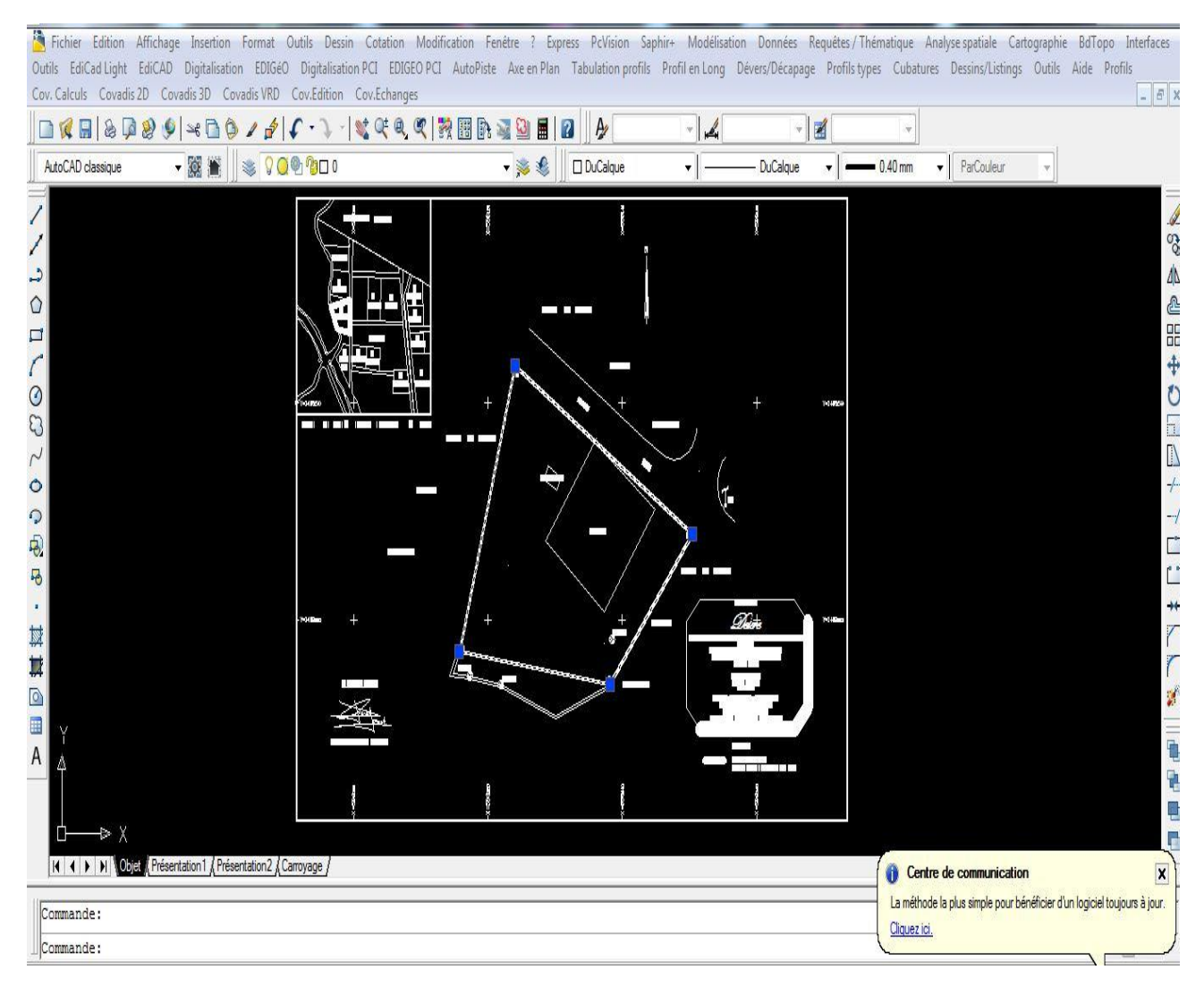

Figure 37:Dessin d'un plan sur Covadis

Premièrement, pour implémenter les limites dans QGis, pointer à nouveau les bornes du terrain en cause afin de le distinguer d'autres points à l'aide de l'outil point sur la barre d'outils de Covadis.

|    | $\bigcirc$ |       |
|----|------------|-------|
|    | Ð          |       |
| 11 | 8          |       |
|    | •          |       |
|    | ₩          | Point |
| -  | 鄴          |       |
| -  |            |       |
| -  |            |       |

#### Figure 38:outil point dans Covadis

Enregistrer ce fichier sous forme « .dxf » qui est un format de fichier utilisé pour le transfert de données du type vecteur entre plusieurs logiciels SIG.

| Enregistrer le de | ssin sous                            |                         |                     | ? <u>×</u>         |
|-------------------|--------------------------------------|-------------------------|---------------------|--------------------|
| Enregistrer sous: | IGF VONTOVORONA                      | - 🔚 😥                   | 🍳 🗙 🅵 🛛 <u>V</u> ue | es 🔻 Outils        |
| (A.z.             | Nom                                  | N                       | Aperçu              |                    |
| -                 | 🔒 воку                               | 2                       |                     |                    |
| Historique        | DOC .                                | 0                       |                     |                    |
| <b>P</b>          | I ETUDES                             | 2                       |                     |                    |
| L                 | IGF L1                               | 1                       |                     |                    |
| Mes docum         | IGF L2                               | 1                       |                     |                    |
|                   | 🕌 IGF L3                             | 1                       |                     |                    |
|                   | 🕌 IGF M1                             | 1                       |                     |                    |
| Favoris           | 🕌 IGF M2                             | 2                       |                     |                    |
| -39               | 🍌 implantation tuto                  | 0                       |                     |                    |
| V2                | Memoire M2                           | 2                       |                     |                    |
| ETP               | 🌛 Orthos                             | 1                       |                     |                    |
|                   |                                      |                         |                     |                    |
|                   | ·                                    | *                       |                     |                    |
| Bureau            | Mettre à jour la feuil               | e et afficher les minia | ures maintenant     |                    |
| 1                 | Nom de fichier: Dessin 1.dxf         |                         | +                   | <u>Enregistrer</u> |
| Buzzsaw           | Type de fichier: DXF AutoCAD 2007 (* | .dof)                   | +                   | Annuler            |

Figure 39:Enregistrement « .dxf »

Ouvrons ensuite QuantumGIS, utilisons d'outil « dxf to shape » pour convertir la couche «

| .dxf | » | en | « | .shp | ». |
|------|---|----|---|------|----|
|------|---|----|---|------|----|

| 🥂 QGI                    | 5 2.8.2 Wien                                                          |                 | B. 4                        |                                                                                                    |                            |                |                |
|--------------------------|-----------------------------------------------------------------------|-----------------|-----------------------------|----------------------------------------------------------------------------------------------------|----------------------------|----------------|----------------|
| Projet                   | Éditer Yus                                                            | Couche Préféren | ces Extension               | Vecteur Raster Base de donnée                                                                                                    | a Internet Traitoment Aide |                |                |
| 0                        | 1                                                                     |                 | 80                          | Diff9ig<br>GIS                                                                                                    | brizsko Cunverter          | 0, 0, - 13 - 7 | ε II II II - 9 |
| 11                       | / 8                                                                   | 前雪原             | $\widehat{\square} \approx$ | Graphes Routiers<br>OpenStreetMap                                                                                                    |                            | 4              |                |
| U.S                      |                                                                       | ME (# 16        | 191                         | Requête Spatiale<br>Saisie de coordonnées                                                                                                    | 1                          |                |                |
| V.                       | 0 0                                                                   | Parcsuli<br>T   |                             | Vérificateur de topologie<br>Cutils d'analyse<br>Cutils d'analyse                                                                                       |                            |                |                |
| <b>M</b> a<br><b>Q</b> a | <ul> <li>B</li> <li>B</li> <li>C:/</li> <li>B</li> <li>D:/</li> </ul> | uel<br>oris     |                             | Outle de géotratement     Outle de géotratement     Outle de géotratement     Outle de géotratement     Outle de géotratement     Outle de geotratement | •                          |                |                |
| 10                       | E/                                                                    | 21              |                             |                                                                                                    |                            |                |                |

Figure 40:Icone « dxf2Shape »

On obtient la fenêtre suivante :

| Fichier DXF en entrée    | D:/Dessin1.dxf     |
|--------------------------|--------------------|
| Fichier en sortie        | D:/pointgis2.shp   |
| Exporter les étique      | ettes              |
| lype de fichier de sorti | e                  |
| O Polyligne              | O Polygone   Point |

#### Figure 41:Importation DXF

Insérons le fichier « titre.dxf » enregistré précédemment sur la première case et le nom du fichier de sortie Shape sur la deuxième. En cliquant sur «OK » on obtient les points piqué sur Covadis implanté dans QGis.

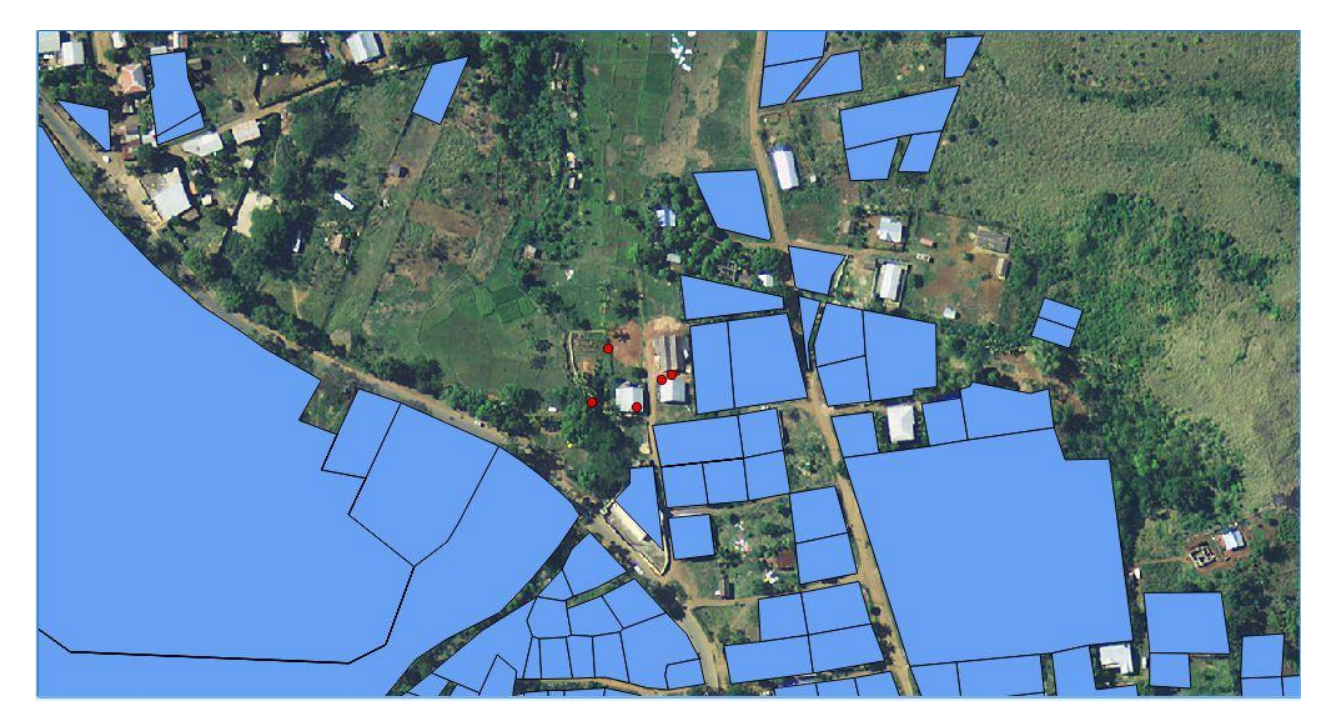

Figure 42:Points Shape dans QG

Ensuite ajouter la couche à mettre à jour. Basculer en mode édition (clique droite sur la couche/ Basculer en mode édition) pour permettre de faire une mise à jour.

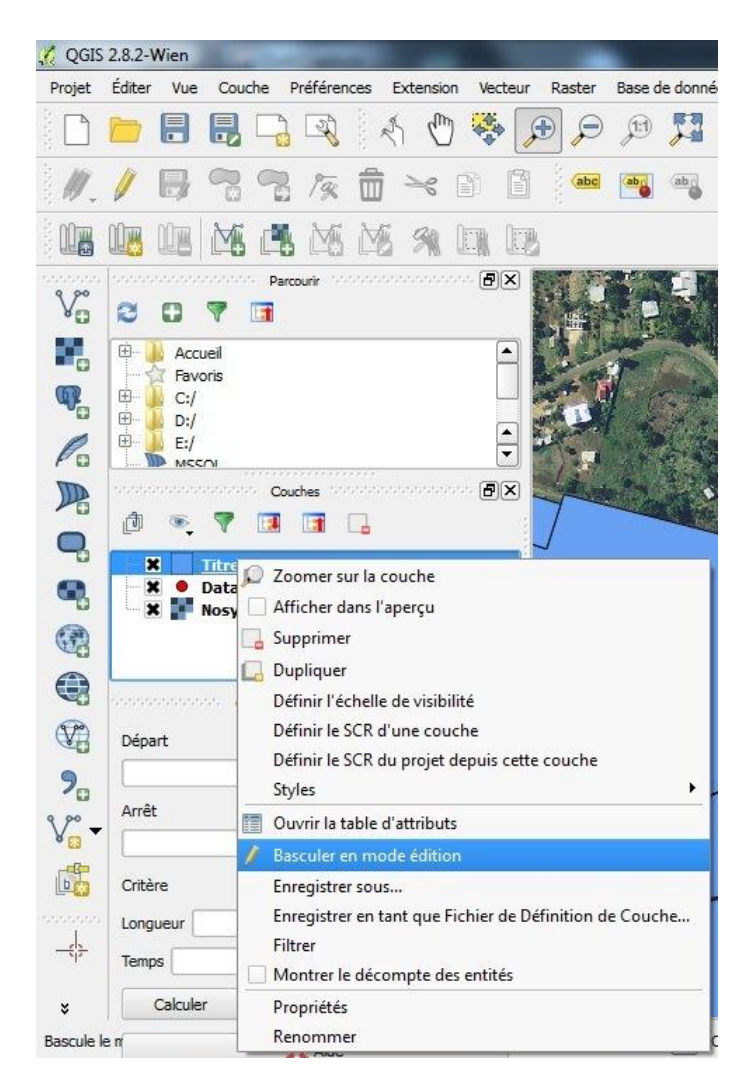

Figure 43:Basculer en mode édition dans QGIS

Activons l'accrochage objet pour faciliter la vectorisation dans la barre de menu « préférence/option d'accrochage ». On choisit la tolérance selon l'échelle du dessin.

| 1ode d'accre | d'accrochage<br>ochage Couche a | actuelle 🔻   | 8. ACT 9 |   |  |  |
|--------------|---------------------------------|--------------|----------|---|--|--|
| accrocher    | Sur un sommet                   |              |          | - |  |  |
| olérance     | 1,00000                         | unités de ca | rte      | - |  |  |
|              |                                 |              |          |   |  |  |
|              |                                 |              |          |   |  |  |
|              |                                 |              |          |   |  |  |
|              |                                 |              |          |   |  |  |
|              |                                 |              |          |   |  |  |
|              |                                 |              |          |   |  |  |
|              |                                 |              |          |   |  |  |

Figure 44:Option d'accrochage de QGIS

Traçons le polygone à l'aide de l'outil «Ajout d'une entité»

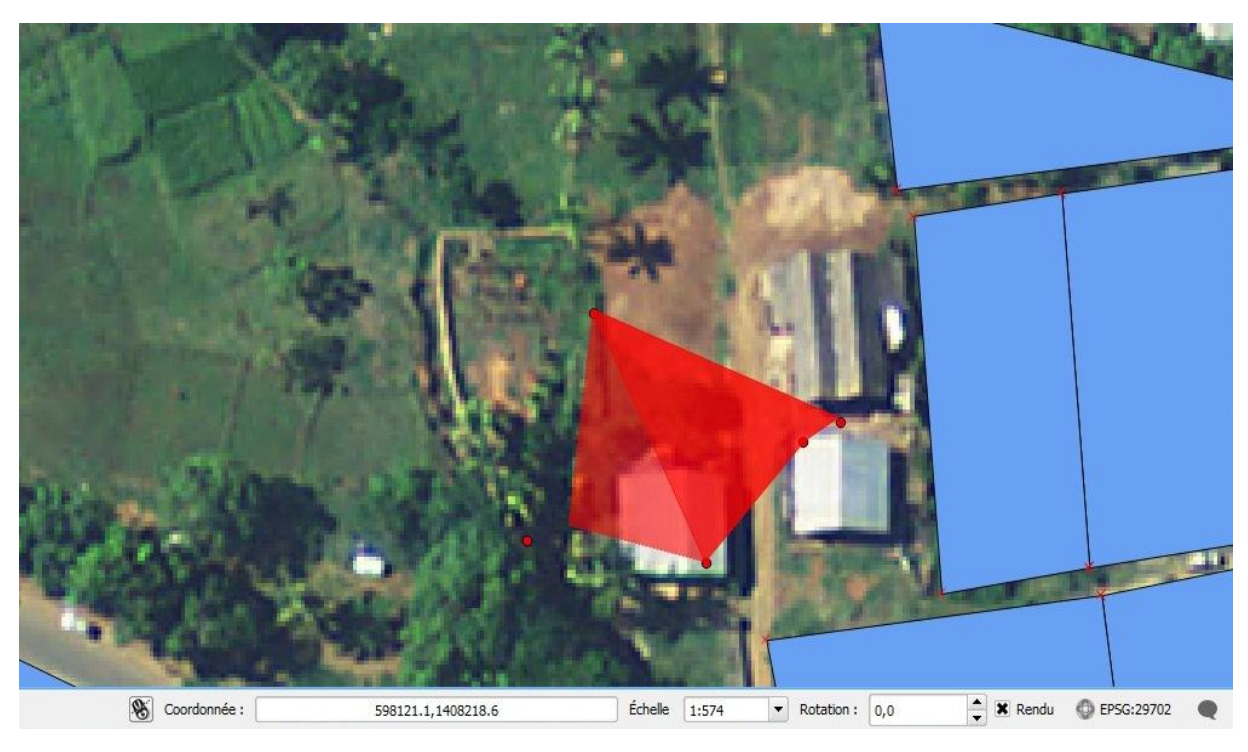

Figure 45:Traçage de polygone (QGIS)

Il faut terminer par une clique droite pour fermer le polygone puis une clique sur « OK » sur la fenêtre « Attributs ».

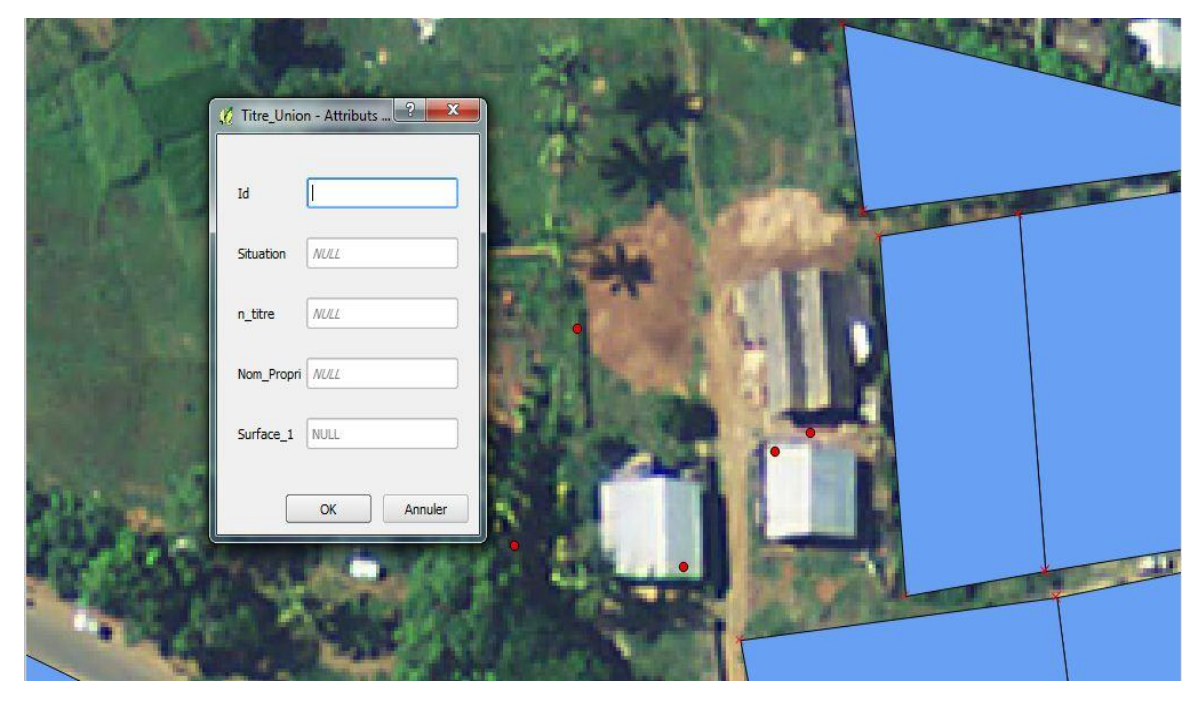

Figure 46:Fenêtre attributs (QGIS)

Ensuite, ouvrons la table attributaire de la couche « titre » en cliquant droite sur la couche/Ouvrir la table attributaire.

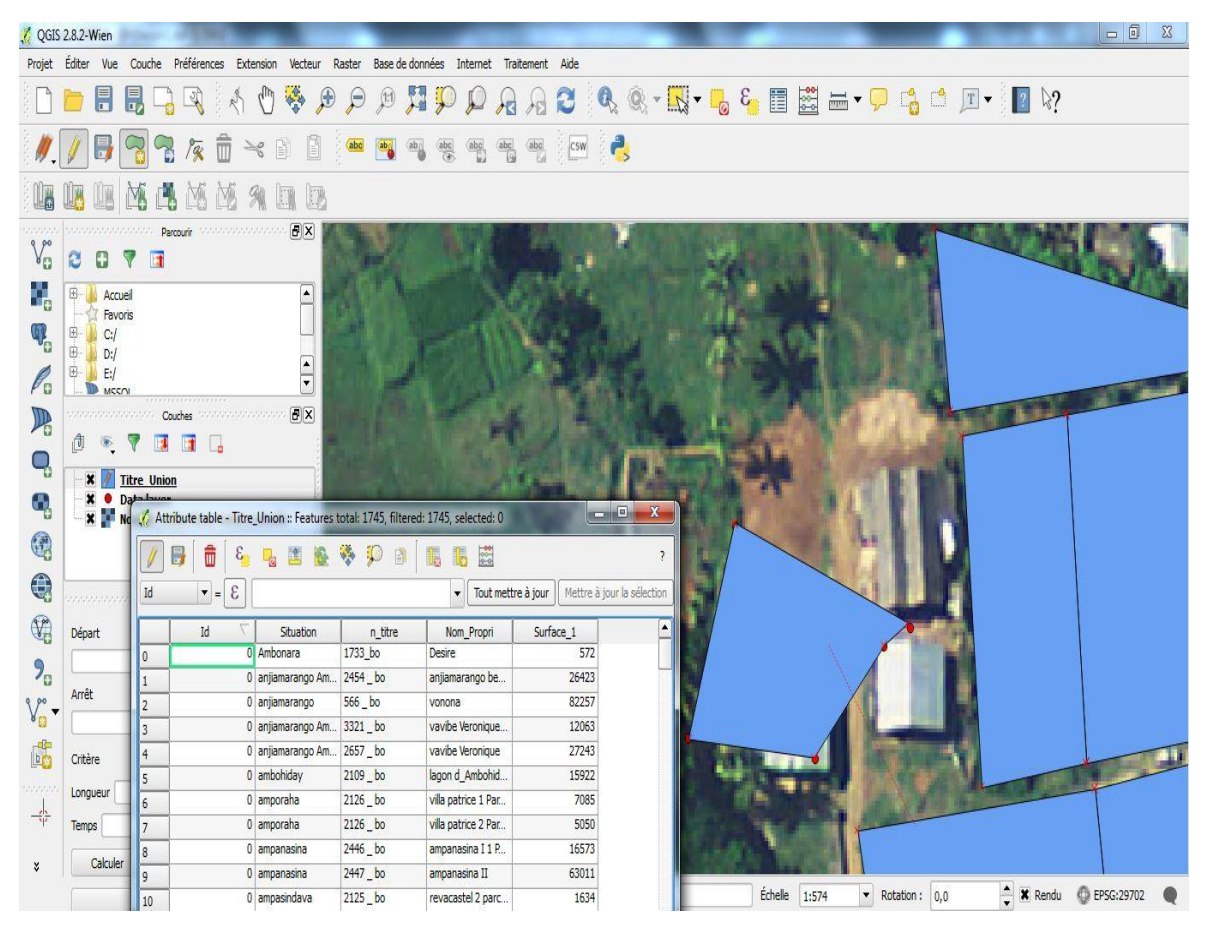

Figure 47:Ouverture de la table attributaire d'une couche

Après, remplir la table attributaire selon les colonnes correspondantes. Activer d'abord le mode édition avant de remplir la table attributaire. Puis, cliquer sur enregistrer pour sauvegarder et enfin fermer le mode d'édition.

| / 🔒 💼 😜    | 😼 🖪 🥸           | 🔋 🔍 🖑     | la la 🚟               |                                |
|------------|-----------------|-----------|-----------------------|--------------------------------|
| [3] = ▼ [t |                 |           | ▼ Tout mettre         | <b>à jour</b> Mettre à jour la |
| √ bi       | Situation       | n_titre   | Nom_Propri            | Surface_1                      |
| 0          | Ambonara        | 1733_bo   | Desire                | 572                            |
| 0          | anjiamarango Am | 2454 _ bo | anjiamarango be       | 26423                          |
| 0          | anjiamarango    | 566_bo    | vonona                | 82257                          |
| 0          | anjiamarango Am | 3321 _ bo | vavibe Veronique      | 12063                          |
| 0          | anjiamarango Am | 2657_bo   | vavibe Veronique      | 27243                          |
| 0          | ambohiday       | 2109_bo   | lagon d_Ambohid       | 15922                          |
| 0          | amporaha        | 2126_bo   | villa patrice 1 Par   | 7085                           |
| 0          | amporaha        | 2126_bo   | villa patrice 2 Par   | 5050                           |
| 0          | ampanasina      | 2446 _ bo | ampanasina I 1 P      | <mark>16573</mark>             |
| 0          | ampanasina      | 2447_bo   | ampanasina II         | 63011                          |
| 0 0        | ampasindava     | 2125_bo   | revacastel 2 parc     | <mark>1634</mark>              |
| 1 0        | ampasindava     | 3590 _ bo | reva cortica 2 pa     | 4073                           |
| 2 0        | ambaliabe       | 1139_bo   | _belleroche parc      | 196847                         |
| 3 0        | ambaliabe       | 1139_bo   | _belleroche parc      | 1253                           |
| 4 0        | ambaliabe       | 1139_bo   | _belleroche parc      | <mark>4675</mark> 2            |
| 5 0        | sud belamandy   | 932 _ bo  | berivotra parcelle 2  | 137744                         |
| 6 0        | sud belamandy   | 932_bo    | berivotra parcelle 1  | 63870                          |
| 7 0        | antsahabe       | 240_bo    | thionville 1 parcelle | 388799                         |
| 8 0        | ambahofaho      | 3467_bo   | la perle du nord      | 120585                         |
| 9 0        | befotaka        | 427_bo    | befotaka parcelle 2   | 38064                          |
| 0 0        | ankeriky        | 1056_n    | les Lianes parcell    | 66723                          |
| 1 0        | mahazandry      | 668_bo    | uranie parcelle 2     | 48505                          |
| - 0        | mahazandry      | 668 ho    | uranie narcelle 3     | 6970                           |

Figure 48:table attributaire de la couche « Titre »

Enfin pour pouvoir visualiser cette couche sur openLayers : Clique droite sur la couche vue/Enregistrer sous. La fenêtre ci-dessous apparaît :

| 💋 Enregistrer la co | ouche vectorielle sous                             |
|---------------------|----------------------------------------------------|
| Format              | ESRI Shapefile                                     |
| Sauvegarder sous    | ;/pmapper/pmapper_demo/titres.shp Parcourir        |
| Codage              | windows-936                                        |
| SCR                 | SCR de la couche                                   |
| Ser                 | (Paris) / Laborde Grid approximation Parcourir     |
| Options OGR de o    | création                                           |
| Source de donné     | ie                                                 |
| Couche              |                                                    |
| Éviter la créa      | ition d'attributs<br>chiers sauvegardés à la carte |
|                     | OK Cancel Help                                     |

Figure 49:Exportation des couches vers QGIS

## **17.2.3.** L'application E-Foncier

Ouvrons le navigateur web. En faisant une recherche sur le « titre » entré précédente, l'application « zoom » automatiquement et affiche sa table attributaire.

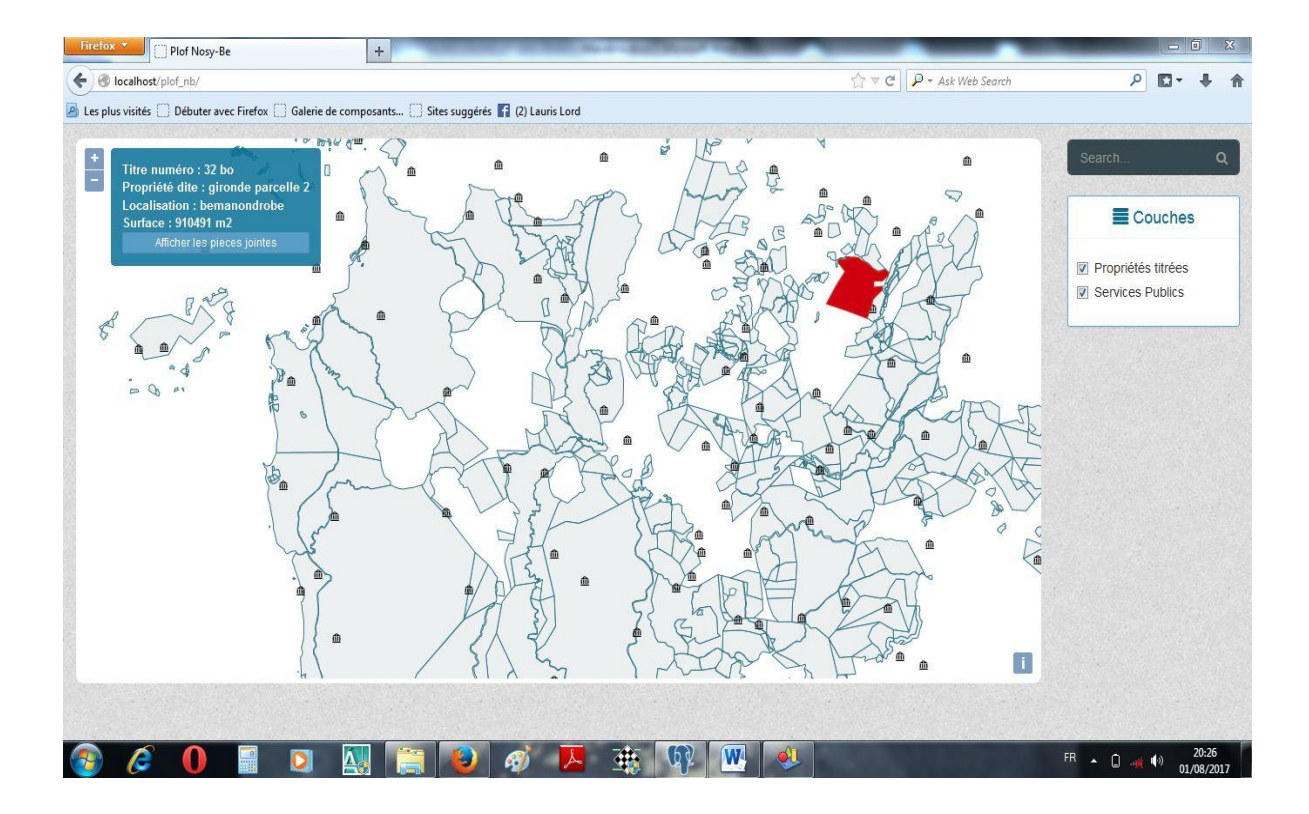

Figure 50: Aperçu dans openlayer